## How to toggle comments

## • On an individual media item:

• Navigate to your 'My Media' page. You will see your media arranged in a list. On the right side of the page, each entry will have an 'Edit' button. Select this to edit the media.

You will also find an edit button on any of page where you can view media that you own. It will be below the video on the right, in the 'Actions' drop-down menu.

- On the 'Options' tab, you can choose to 'Disable comments for this media' and 'Close discussion (do not allow new comments)'
  Disabling comments will hide any previously entered comments from the media. It does not permanently delete them.
- Click the 'Save' button to save your changes.

## • For a channel you manage:

- Navigate to your 'My Channels' page. Choose the channel you would like to disable comments on and click its 'Edit' link.
- On the channel's 'Details' tab, uncheck the 'Enable comments in channel' checkbox to disable comments in this channel.
- Click the 'Save' button to save your changes.